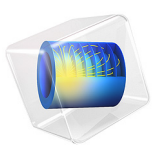

# Triaxial Test with Hardening Soil Material Model

# Introduction

In this example a triaxial soil test is simulated using a Hardening Soil material model. The test consists of two main stages: an initial isotropic compression followed by an axial compression or extension. The analysis can be simplified by considering the axial symmetry of the specimen.

The expected hyperbolic stress-strain relation is recovered by the simulation. It is also verified that the asymptotic value of the axial stress is equal to the analytical value of the failure stress, both in extension and in compression.

# Model Definition

In this triaxial test, a cylindrical soil specimen of 10 cm in diameter and height is loaded. Initially, a confinement pressure is applied to create a state of isotropic compression, and later the soil sample is compressed and extended axially to simulate either axial compression or extension.

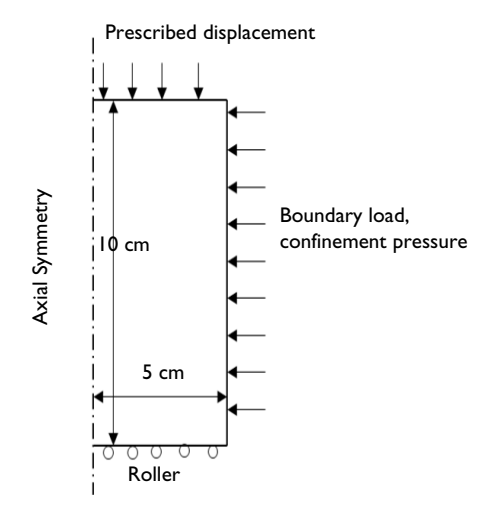

Figure 1: Dimensions, boundary conditions, and boundary loads for the triaxial test.

## SOIL PROPERTIES

The soil properties for the Hardening Soil material model are

- Density  $\rho = 2400 \text{ kg/m}^3$ , reference stiffness for primary loading,  $E_{50}^{\text{ref}} = 25 \text{ MPa}$ , reference stiffness for unloading and reloading  $E_{ur}^{\text{ref}} = 75 \text{ MPa}$ , bulk modulus in compression  $K_c = 20 \text{ MPa}$ , stress exponent m = 0.5, and Poisson's ratio v = 0.2.
- Cohesion c = 1 kPa, angle of internal friction  $\phi = 30^{\circ}$ , and dilatation angle  $\psi = 10^{\circ}$ .
- Void ratio at reference pressure  $e_{ref} = 0.8$ , reference pressure  $p_{ref} = 100$  kPa, and initial consolidation pressure  $p_{c0} = 1$  MPa.

## CONSTRAINTS AND LOADS

- It is sufficient to only model the right half of the domain due to the axial symmetry.
- The stresses from the isotropic compression stage are considered as in-situ stresses, hence there is no need to model this stage explicitly. Instead a confinement pressure of 100 kPa is applied using the *in-situ stress* option in the **External Stress** node. Note that no boundary load is applied in this example.
- For axial compression or extension, the soil sample is compressed by applying a prescribed displacement to the top boundary. Allow the top-right corner to expand freely in the radial direction, and apply a roller boundary condition at the bottom boundary.

# Results and Discussion

The analytical solution to the axial failure stress for the soil specimen is given by the Mohr-Coulomb criterion

$$f = \frac{\left|\sigma_{1} - \sigma_{3}\right|}{2} + \frac{\left|\sigma_{1} + \sigma_{3}\right|}{2}\sin(\phi) - c\cos\phi \tag{1}$$

The axial failure stress in compression is given by

$$\sigma_1 = \sigma_3 \frac{1 + \sin\phi}{1 - \sin\phi} - 2c \frac{(\cos\phi)}{1 - \sin\phi}$$

Similarly, the axial failure stress in the extension is given by

$$\sigma_1 = \sigma_3 \frac{1 - \sin\phi}{1 + \sin\phi} + 2c \frac{\cos\phi}{1 + \sin\phi}$$

#### 3 | TRIAXIAL TEST WITH HARDENING SOIL MATERIAL MODEL

The values of the axial failure stress in compression and extension are shown in Table 1.

| Failure stress | Axial compression | Axial extension |
|----------------|-------------------|-----------------|
| $\sigma_1$     | -303.46 kPa       | -32.18 kPa      |

TABLE I: FAILURE STRESS VALUES.

Note that for the sake of consistency with geomechanical convention, the compressive axial stress and strain are plotted along the positive axis, while the tensile stress and strain are plotted along the negative axis in all the figures.

The variation of axial stress versus axial strain in compression and extension can be seen in Figure 2. The stress-strain curve is hyperbolic, which is a characteristic of the Hardening Soil material model; as the axial displacement increases, the axial stress increases hyperbolically, and then asymptotically matches the corresponding failure stress given in the Table 1. The same behavior is observed for the von Mises stress in axial compression and extension; it asymptotically matches the ultimate deviatoric stress computed internally based on the Mohr-Coulomb criterion, see Figure 3.

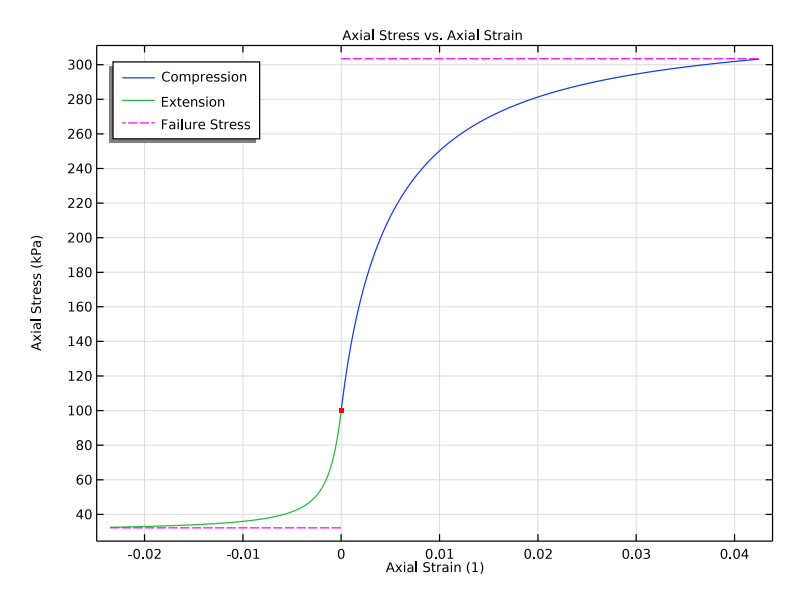

Figure 2: Axial stress versus axial strain.

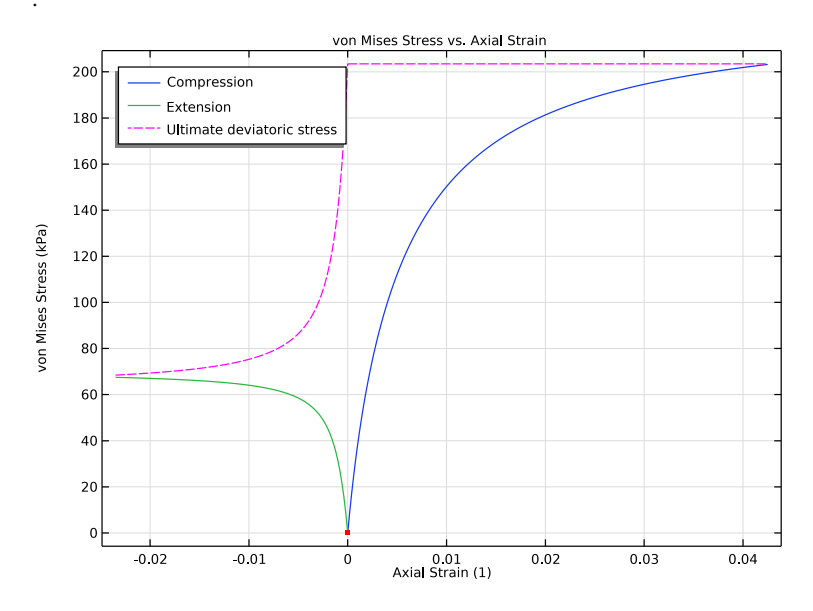

Figure 3: von Mises stress versus axial strain.

The variations of equivalent plastic strain and volumetric plastic strain are shown in Figure 4 and Figure 5, respectively. The equivalent plastic strain increases monotonically with the axial strain in the case of axial compression and extension, while the volumetric plastic strain first gradually decreases and then shows an increasing trend in both cases.

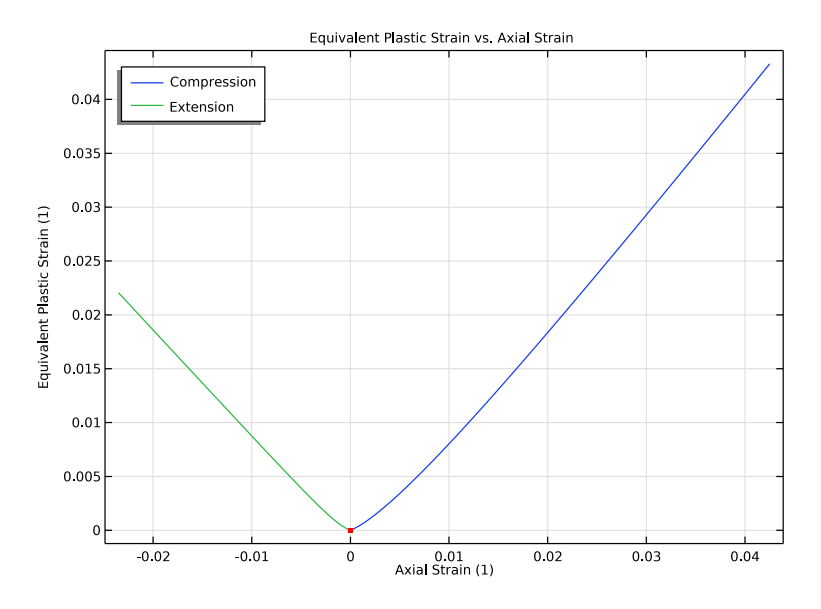

Figure 4: Equivalent plastic strain versus axial strain.

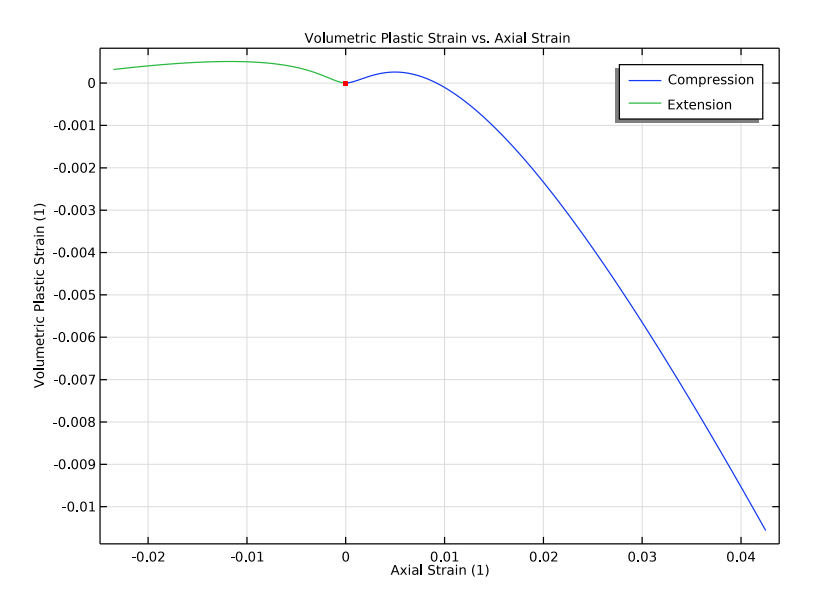

Figure 5: Volumetric plastic strain versus axial strain.

## 6 | TRIAXIAL TEST WITH HARDENING SOIL MATERIAL MODEL

The dilatancy characteristics of soil describes its volumetric response to shearing. In the Hardening Soil model, Rowe's stress dilatancy theory is used, where the mobilized dilatancy angle  $(\Psi_m)$  is related to the critical state friction angle  $(\phi_c)$  and the mobilized friction angle  $(\phi_m)$ :

$$\sin(\psi_m) = \frac{\sin(\phi_m) - \sin(\phi_c)}{1 - \sin(\phi_m)\sin(\phi_c)}$$
(2)

Many implementations of the Hardening Soil model use Equation 2 with a lower cutoff, but such an approach gives a bilinear function, see Ref. 1. In COMSOL Multiphysics, a scaled approach is used that provides a single nonlinear function instead:

$$\sin(\Psi_m) = \left(\frac{\sin(\phi_m) - \sin(\phi_c)}{1 - \sin(\phi_m)\sin(\phi_c)}\right) \frac{\sin(\phi_m)}{\sin(\phi)}$$
(3)

When the mobilized dilatancy angle is plotted against the mobilized friction angle it gives a parabolic distribution in both cases; this result, shown in Figure 6, matches results shown in Ref. 1.

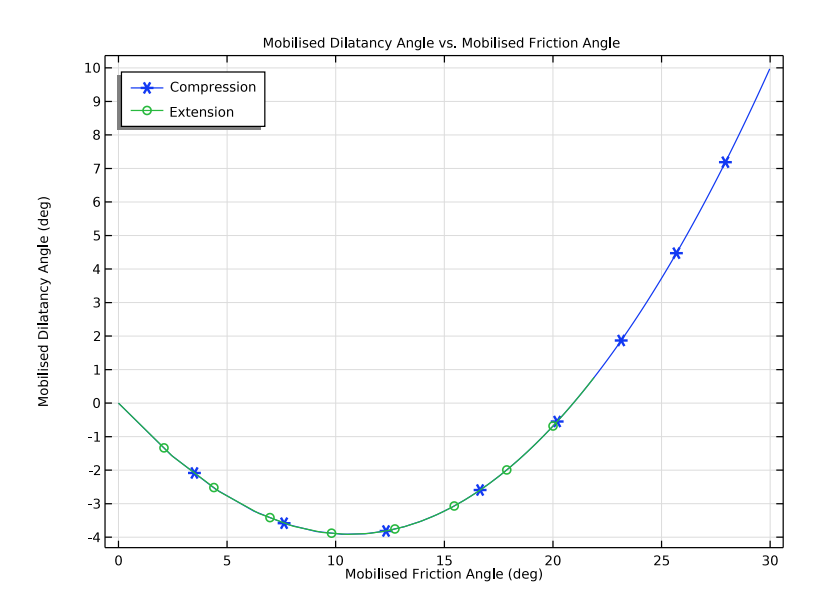

Figure 6: Mobilized dilatancy angle versus mobilized friction angle.

Figure 7 shows the variation of the Lode angle versus the axial strain. For axial compression the Lode angle is  $\pi/3$ , while for axial extension it is zero radians. This result verifies the established convention in COMSOL Multiphysics, stating that the Lode angle is  $\pi/3$  when the stress state is on the compressive meridian and zero radians when the stress state is on the tensile meridian.

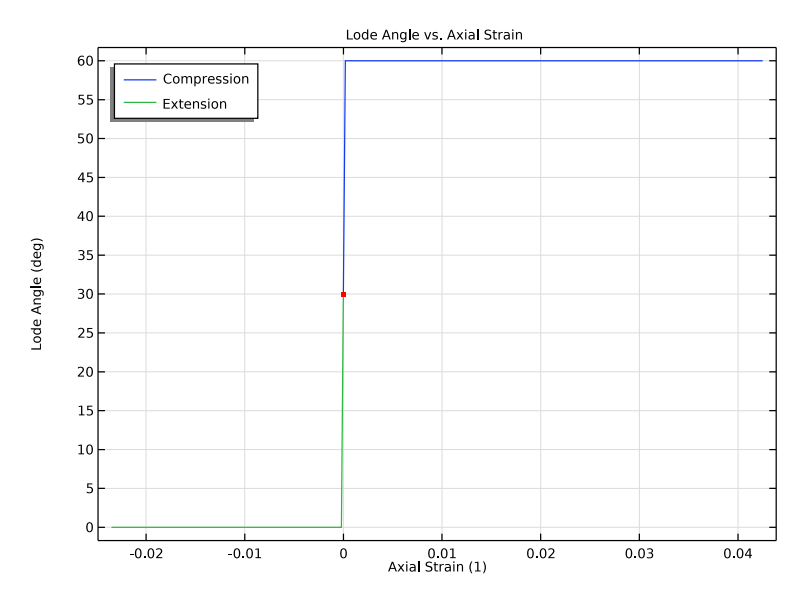

Figure 7: Lode angle versus axial strain.

# Notes About the COMSOL Implementation

The in-situ stresses are the stresses in the soil sample in strain-free configuration. There are two methods to account for in-situ stresses in COMSOL Multiphysics. One method is to create two stationary study steps or studies, with combination of **Initial Stress and Strain** and **External Stress** nodes. The second method is to use the *in-situ stress* option in the **External Stress** node with single study, which gives initial stresses in the soil sample without any strain. In this example, the second method is used to model the initial/in-situ stresses in the soil sample.

A **Prescribed Displacement** node is used to apply axial displacement on the top boundary in order to compress or extend the soil specimen. The axial compression and extension analysis does not converge for axial displacement values greater than 0.0425 m and

0.0235 m, respectively. These are the values at which the simulation fails as the axial stress approaches the failure stress.

# Reference

1. T. Bower, *Constitutive modelling of soils and fibre-reinforced soils*, PhD Thesis, Cardiff University, 2017.

**Application Library path:** Geomechanics\_Module/Verification\_Examples/ triaxial\_test\_hardening\_soil

# Modeling Instructions

From the File menu, choose New.

## NEW

In the New window, click 🌑 Model Wizard.

## MODEL WIZARD

- I In the Model Wizard window, click 🚈 2D Axisymmetric.
- 2 In the Select Physics tree, select Structural Mechanics>Solid Mechanics (solid).
- 3 Click Add.
- 4 Click ラ Study.
- 5 In the Select Study tree, select General Studies>Stationary.
- 6 Click **M** Done.

## **GLOBAL DEFINITIONS**

## Parameters 1

- I In the Model Builder window, under Global Definitions click Parameters I.
- 2 In the Settings window for Parameters, locate the Parameters section.
- 3 Click 📂 Load from File.
- 4 Browse to the model's Application Libraries folder and double-click the file triaxial\_test\_hardening\_soil\_parameters.txt.

Define variables for the failure stress in axial compression and extension based on the Mohr-Coulomb criterion.

## DEFINITIONS

Variables I

- I In the Model Builder window, under Component I (compl) right-click Definitions and choose Variables.
- 2 In the Settings window for Variables, locate the Variables section.
- **3** In the table, enter the following settings:

| Name    | Expression                                                      | Unit | Description                   |
|---------|-----------------------------------------------------------------|------|-------------------------------|
| sigmafc | -pO*(1+sin(Phi))/(1-<br>sin(Phi))-2*c*<br>cos(Phi)/(1-sin(Phi)) | Pa   | Failure stress in compression |
| sigmafe | -pO*(1-sin(Phi))/(1+<br>sin(Phi))+2*c*<br>cos(Phi)/(1+sin(Phi)) | Pa   | Failure stress in extension   |

## GEOMETRY I

Rectangle 1 (r1)

- I In the Geometry toolbar, click 📃 Rectangle.
- 2 In the Settings window for Rectangle, locate the Size and Shape section.
- 3 In the Width text field, type 5[cm].
- 4 In the **Height** text field, type 10[cm].
- 5 Click 📄 Build Selected.

## SOLID MECHANICS (SOLID)

Elastoplastic Soil Material I

I In the Model Builder window, under Component I (compl) right-click

Solid Mechanics (solid) and choose Material Models>Elastoplastic Soil Material.

- **2** Select Domain 1 only.
- **3** In the **Settings** window for **Elastoplastic Soil Material**, locate the **Elastoplastic Soil Material** section.
- 4 From the Material model list, choose Hardening Soil.
- 5 From the  $K_0^{\text{nc}}$  list, choose From angle of internal friction.

6 In the  $p_{c0}$  text field, type 1000[kPa].

Apply a confinement pressure of 100 kPa using an External Stress node.

## External Stress 1

- I In the Physics toolbar, click Attributes and choose External Stress.
- 2 In the Settings window for External Stress, locate the External Stress section.
- 3 From the Stress input list, choose In-situ stress.
- **4** In the  $\sigma_{ins}$  text field, type -p0.

## Roller I

- I In the Physics toolbar, click Boundaries and choose Roller.
- 2 Select Boundary 2 only.

## Prescribed Displacement I

- I In the Physics toolbar, click Boundaries and choose Prescribed Displacement.
- 2 Select Boundary 3 only.
- **3** In the **Settings** window for **Prescribed Displacement**, locate the **Prescribed Displacement** section.
- 4 Select the Prescribed in z direction check box.
- **5** In the  $u_{0z}$  text field, type disp.

## MATERIALS

#### Soil Material

- I In the Model Builder window, under Component I (comp1) right-click Materials and choose Blank Material.
- 2 In the Settings window for Material, type Soil Material in the Label text field.
- 3 Locate the Material Contents section. In the table, enter the following settings:

| Property                                              | Variable | Value  | Unit | Property<br>group |
|-------------------------------------------------------|----------|--------|------|-------------------|
| Poisson's ratio                                       | nu       | Nu     | I    | Basic             |
| Reference stiffness for primary loading               | E50Ref   | E50ref | Pa   | Hardening<br>Soil |
| Reference stiffness for<br>unloading and<br>reloading | EurRef   | Eurref | Pa   | Hardening<br>Soil |

| Property                    | Variable    | Value | Unit  | Property<br>group |
|-----------------------------|-------------|-------|-------|-------------------|
| Stress exponent             | mH          | m     | I     | Hardening<br>Soil |
| Cohesion                    | cohesion    | с     | Pa    | Mohr-<br>Coulomb  |
| Dilatation angle            | psid        | Psi   | rad   | Mohr-<br>Coulomb  |
| Bulk modulus in compression | Кс          | kc    | N/m²  | Hardening<br>Soil |
| Initial void ratio          | evoid0      | e0    | I     | Hardening<br>Soil |
| Angle of internal friction  | internalphi | Phi   | rad   | Mohr-<br>Coulomb  |
| Density                     | rho         | Rho   | kg/m³ | Basic             |

One mesh element is sufficient for this analysis.

## MESH I

Mapped 1 In the Mesh toolbar, click Mapped.

## Distribution I

- I Right-click Mapped I and choose Distribution.
- 2 In the Settings window for Distribution, locate the Boundary Selection section.
- 3 From the Selection list, choose All boundaries.
- **4** Locate the **Distribution** section. In the **Number of elements** text field, type **1**.
- 5 Click 🖷 Build Selected.

## STUDY: AXIAL COMPRESSION

Disable the default plots for this study.

- I In the Model Builder window, click Study I.
- 2 In the Settings window for Study, type Study: Axial Compression in the Label text field.
- **3** Locate the **Study Settings** section. Clear the **Generate default plots** check box.

## Step 1: Stationary

I In the Model Builder window, under Study: Axial Compression click Step I: Stationary.

- 2 In the Settings window for Stationary, click to expand the Study Extensions section.
- 3 Select the Auxiliary sweep check box.
- 4 Click + Add.
- **5** In the table, enter the following settings:

| Parameter name            | Parameter value list                                               | Parameter unit |
|---------------------------|--------------------------------------------------------------------|----------------|
| disp (Axial displacement) | range(0,-0.00002,-<br>0.004) range(-0.00402,<br>-0.00001,-0.00425) | m              |

6 In the **Home** toolbar, click **= Compute**.

Add a second study for the axial compression case.

# ADD STUDY

- I In the Home toolbar, click  $\sim\sim$  Add Study to open the Add Study window.
- 2 Go to the Add Study window.
- 3 Find the Studies subsection. In the Select Study tree, select General Studies>Stationary.
- 4 Click Add Study in the window toolbar.
- 5 In the Home toolbar, click  $\sim 2$  Add Study to close the Add Study window.

#### STUDY: AXIAL EXTENSION

Disable the default plots for this study.

- I In the Model Builder window, click Study 2.
- 2 In the Settings window for Study, type Study: Axial Extension in the Label text field.
- 3 Locate the Study Settings section. Clear the Generate default plots check box.

#### Step 1: Stationary

- I In the Model Builder window, click Step I: Stationary.
- 2 In the Settings window for Stationary, locate the Study Extensions section.
- **3** Select the **Auxiliary sweep** check box.
- 4 Click + Add.
- **5** In the table, enter the following settings:

| Parameter name            | Parameter value list                                           | Parameter unit |
|---------------------------|----------------------------------------------------------------|----------------|
| disp (Axial displacement) | range(0,0.00002,<br>0.0015) range(0.00151,<br>0.00001,0.00235) | m              |

6 In the **Home** toolbar, click **= Compute**.

## RESULTS

## Axial Stress vs. Axial Strain

- I In the Home toolbar, click 🚛 Add Plot Group and choose ID Plot Group.
- 2 In the Settings window for ID Plot Group, type Axial Stress vs. Axial Strain in the Label text field.
- 3 Click to expand the Title section. From the Title type list, choose Manual.
- 4 In the Title text area, type Axial Stress vs. Axial Strain.
- 5 Locate the Plot Settings section. Select the x-axis label check box.
- 6 In the associated text field, type Axial Strain (1).
- 7 Select the y-axis label check box.
- 8 In the associated text field, type Axial Stress (kPa).
- 9 Locate the Legend section. From the Position list, choose Upper left.

Point Graph 1

- I Right-click Axial Stress vs. Axial Strain and choose Point Graph.
- **2** Select Point 4 only.
- 3 In the Settings window for Point Graph, locate the y-Axis Data section.
- 4 In the Expression text field, type -solid.SZZ.
- 5 From the Unit list, choose kPa.
- 6 Locate the x-Axis Data section. From the Parameter list, choose Expression.
- 7 In the Expression text field, type -solid.eZZ.
- 8 Click to expand the Legends section. Select the Show legends check box.
- 9 From the Legends list, choose Manual.
- **IO** In the table, enter the following settings:

#### Legends

## Compression

Point Graph 2

- I Right-click **Point Graph I** and choose **Duplicate**.
- 2 In the Settings window for Point Graph, locate the Data section.
- 3 From the Dataset list, choose Study: Axial Extension/Solution 2 (sol2).

4 Locate the Legends section. In the table, enter the following settings:

## Legends

Extension

## Point Graph 3

- I In the Model Builder window, under Results>Axial Stress vs. Axial Strain right-click Point Graph I and choose Duplicate.
- 2 In the Settings window for Point Graph, locate the y-Axis Data section.
- 3 In the Expression text field, type -sigmafc.
- 4 Click to expand the **Coloring and Style** section. Find the **Line style** subsection. From the **Line** list, choose **Dashed**.
- 5 From the Color list, choose Magenta.
- 6 Locate the Legends section. In the table, enter the following settings:

## Legends

## Failure Stress

Point Graph 4

- I Right-click **Point Graph 3** and choose **Duplicate**.
- 2 In the Settings window for Point Graph, locate the Data section.
- 3 From the Dataset list, choose Study: Axial Extension/Solution 2 (sol2).
- **4** Locate the **y-Axis Data** section. In the **Expression** text field, type sigmafe.
- 5 Locate the Legends section. Clear the Show legends check box.

## Annotation I

- I In the Model Builder window, right-click Axial Stress vs. Axial Strain and choose Annotation.
- 2 In the Settings window for Annotation, locate the Position section.
- **3** In the **R** text field, type 0.
- **4** In the **Z** text field, type 100.
- 5 Locate the Coloring and Style section. From the Color list, choose Red.
- 6 In the Axial Stress vs. Axial Strain toolbar, click 🗿 Plot.

## von Mises Stress vs. Axial Strain

I In the Home toolbar, click 🚛 Add Plot Group and choose ID Plot Group.

- 2 In the Settings window for ID Plot Group, type von Mises Stress vs. Axial Strain in the Label text field.
- **3** Locate the **Title** section. From the **Title type** list, choose **Manual**.
- 4 In the Title text area, type von Mises Stress vs. Axial Strain.
- 5 Locate the Plot Settings section. Select the x-axis label check box.
- 6 In the associated text field, type Axial Strain (1).
- 7 Select the **y-axis label** check box.
- 8 In the associated text field, type von Mises Stress (kPa).
- 9 Locate the Legend section. From the Position list, choose Upper left.

- I Right-click von Mises Stress vs. Axial Strain and choose Point Graph.
- **2** Select Point 4 only.
- 3 In the Settings window for Point Graph, locate the y-Axis Data section.
- 4 In the **Expression** text field, type solid.mises.
- 5 From the Unit list, choose kPa.
- 6 Locate the x-Axis Data section. From the Parameter list, choose Expression.
- 7 In the **Expression** text field, type -solid.eZZ.
- 8 Click to expand the Legends section. Select the Show legends check box.
- 9 From the Legends list, choose Manual.
- **IO** In the table, enter the following settings:

#### Legends

#### Compression

Point Graph 2

- I Right-click **Point Graph I** and choose **Duplicate**.
- 2 In the Settings window for Point Graph, locate the Data section.
- 3 From the Dataset list, choose Study: Axial Extension/Solution 2 (sol2).
- **4** Locate the **Legends** section. In the table, enter the following settings:

#### Legends

Extension

- I In the Model Builder window, under Results>von Mises Stress vs. Axial Strain right-click Point Graph I and choose Duplicate.
- 2 In the Settings window for Point Graph, click Replace Expression in the upper-right corner of the y-Axis Data section. From the menu, choose Component I (compl)> Solid Mechanics>Soil material properties>Hardening Soil>solid.epsml.qf Ultimate deviatoric stress Pa.
- **3** Click to expand the **Coloring and Style** section. Find the **Line style** subsection. From the **Line** list, choose **Dashed**.
- 4 From the Color list, choose Magenta.
- 5 Click to expand the Legends section. In the table, enter the following settings:

#### Legends

#### Ultimate deviatoric stress

## Point Graph 4

- I Right-click Point Graph 3 and choose Duplicate.
- 2 In the Settings window for Point Graph, locate the Data section.
- 3 From the Dataset list, choose Study: Axial Extension/Solution 2 (sol2).
- 4 Locate the Legends section. Clear the Show legends check box.

## Annotation I

- I In the Model Builder window, right-click von Mises Stress vs. Axial Strain and choose Annotation.
- 2 In the Settings window for Annotation, locate the Position section.
- **3** In the **R** text field, type 0.
- **4** In the **Z** text field, type 0.
- 5 Locate the Coloring and Style section. From the Color list, choose Red.
- 6 In the von Mises Stress vs. Axial Strain toolbar, click 🗿 Plot.

## Equivalent Plastic Strain vs. Axial Strain

- I In the Home toolbar, click 🚛 Add Plot Group and choose ID Plot Group.
- 2 In the Settings window for ID Plot Group, type Equivalent Plastic Strain vs. Axial Strain in the Label text field.
- **3** Locate the **Title** section. From the **Title type** list, choose **Manual**.
- 4 In the Title text area, type Equivalent Plastic Strain vs. Axial Strain.

- 5 Locate the Plot Settings section. Select the x-axis label check box.
- 6 In the associated text field, type Axial Strain (1).
- 7 Select the **y-axis label** check box.
- 8 In the associated text field, type Equivalent Plastic Strain (1).
- 9 Locate the Legend section. From the Position list, choose Upper left.

- I Right-click Equivalent Plastic Strain vs. Axial Strain and choose Point Graph.
- **2** Select Point 4 only.
- 3 In the Settings window for Point Graph, locate the y-Axis Data section.
- 4 In the **Expression** text field, type solid.epe.
- 5 Locate the x-Axis Data section. From the Parameter list, choose Expression.
- **6** In the **Expression** text field, type -solid.eZZ.
- 7 Click to expand the Legends section. Select the Show legends check box.
- 8 From the Legends list, choose Manual.
- **9** In the table, enter the following settings:

#### Legends

Compression

Point Graph 2

- I Right-click Point Graph I and choose Duplicate.
- 2 In the Settings window for Point Graph, locate the Data section.
- 3 From the Dataset list, choose Study: Axial Extension/Solution 2 (sol2).
- **4** Locate the **Legends** section. In the table, enter the following settings:

## Legends

Extension

Annotation I

- I In the Model Builder window, right-click Equivalent Plastic Strain vs. Axial Strain and choose Annotation.
- 2 In the Settings window for Annotation, locate the Position section.
- **3** In the **R** text field, type **0**.
- **4** In the **Z** text field, type **0**.

- 5 Locate the Coloring and Style section. From the Color list, choose Red.
- 6 In the Equivalent Plastic Strain vs. Axial Strain toolbar, click 💽 Plot.

## Volumetric Plastic Strain vs. Axial Strain

- I In the Home toolbar, click 📠 Add Plot Group and choose ID Plot Group.
- 2 In the Settings window for ID Plot Group, type Volumetric Plastic Strain vs. Axial Strain in the Label text field.
- 3 Locate the Title section. From the Title type list, choose Manual.
- 4 In the Title text area, type Volumetric Plastic Strain vs. Axial Strain.
- 5 Locate the Plot Settings section. Select the x-axis label check box.
- **6** In the associated text field, type Axial Strain (1).
- 7 Select the y-axis label check box.
- 8 In the associated text field, type Volumetric Plastic Strain (1).

#### Point Graph 1

- I In the Model Builder window, right-click Volumetric Plastic Strain vs. Axial Strain and choose Point Graph.
- **2** Select Point 4 only.
- 3 In the Settings window for Point Graph, locate the y-Axis Data section.
- **4** In the **Expression** text field, type -solid.epvol.
- 5 Locate the x-Axis Data section. From the Parameter list, choose Expression.
- **6** In the **Expression** text field, type -solid.eZZ.
- 7 Click to expand the Legends section. Select the Show legends check box.
- 8 From the Legends list, choose Manual.
- **9** In the table, enter the following settings:

#### Legends

#### Compression

Point Graph 2

- I Right-click Point Graph I and choose Duplicate.
- 2 In the Settings window for Point Graph, locate the Data section.
- 3 From the Dataset list, choose Study: Axial Extension/Solution 2 (sol2).

**4** Locate the **Legends** section. In the table, enter the following settings:

## Legends

Extension

## Annotation I

- I In the Model Builder window, right-click Volumetric Plastic Strain vs. Axial Strain and choose Annotation.
- 2 In the Settings window for Annotation, locate the Position section.
- **3** In the **R** text field, type 0.
- **4** In the **Z** text field, type **0**.
- 5 Locate the Coloring and Style section. From the Color list, choose Red.
- 6 In the Volumetric Plastic Strain vs. Axial Strain toolbar, click 🗿 Plot.

## Mobilised Dilatancy Angle vs. Mobilised Friction Angle

- I In the Home toolbar, click 🚛 Add Plot Group and choose ID Plot Group.
- 2 In the Settings window for ID Plot Group, type Mobilised Dilatancy Angle vs. Mobilised Friction Angle in the Label text field.
- **3** Locate the **Title** section. From the **Title type** list, choose **Manual**.
- 4 In the Title text area, type Mobilised Dilatancy Angle vs. Mobilised Friction Angle.
- 5 Locate the Plot Settings section. Select the x-axis label check box.
- 6 In the associated text field, type Mobilised Friction Angle (deg).
- 7 Select the y-axis label check box.
- 8 In the associated text field, type Mobilised Dilatancy Angle (deg).
- 9 Locate the Legend section. From the Position list, choose Upper left.

#### Point Graph 1

I In the Model Builder window, right-click

Mobilised Dilatancy Angle vs. Mobilised Friction Angle and choose Point Graph.

- 2 Select Point 4 only.
- 3 In the Settings window for Point Graph, click Replace Expression in the upper-right corner of the y-Axis Data section. From the menu, choose Component I (compl)> Solid Mechanics>Soil material properties>Hardening Soil>solid.epsml.psim Mobilized dilatancy angle.

- 4 Locate the y-Axis Data section. In the Expression text field, type solid.epsm1.psim\* 180/pi.
- 5 Click Replace Expression in the upper-right corner of the x-Axis Data section. From the menu, choose Component I (compl)>Solid Mechanics>Soil material properties> Hardening Soil>solid.epsml.phim Mobilized friction angle.
- 6 Locate the x-Axis Data section. In the Expression text field, type solid.epsm1.phim\* 180/pi.
- 7 Locate the Coloring and Style section. Find the Line markers subsection. From the Marker list, choose Asterisk.
- 8 Click to expand the Legends section. Select the Show legends check box.
- 9 From the Legends list, choose Manual.

**IO** In the table, enter the following settings:

#### Legends

#### Compression

Point Graph 2

- I Right-click Point Graph I and choose Duplicate.
- 2 In the Settings window for Point Graph, locate the Data section.
- 3 From the Dataset list, choose Study: Axial Extension/Solution 2 (sol2).
- 4 Locate the **Coloring and Style** section. Find the **Line markers** subsection. From the **Marker** list, choose **Circle**.
- 5 Locate the Legends section. In the table, enter the following settings:

## Legends Extension

6 In the Mobilised Dilatancy Angle vs. Mobilised Friction Angle toolbar, click 🗿 Plot.

## Lode Angle vs. Axial Strain

- I In the Home toolbar, click 🚛 Add Plot Group and choose ID Plot Group.
- 2 In the Settings window for ID Plot Group, type Lode Angle vs. Axial Strain in the Label text field.
- **3** Locate the **Title** section. From the **Title type** list, choose **Manual**.
- 4 In the Title text area, type Lode Angle vs. Axial Strain.
- 5 Locate the Plot Settings section. Select the x-axis label check box.

- 6 In the associated text field, type Axial Strain (1).
- 7 Select the y-axis label check box.
- 8 In the associated text field, type Lode Angle (deg).
- 9 Locate the Legend section. From the Position list, choose Upper left.

- I In the Model Builder window, right-click Lode Angle vs. Axial Strain and choose Point Graph.
- 2 Select Point 4 only.
- 3 In the Settings window for Point Graph, locate the y-Axis Data section.
- **4** In the **Expression** text field, type solid.thetaL.
- 5 From the **Unit** list, choose °.
- 6 Locate the x-Axis Data section. From the Parameter list, choose Expression.
- 7 In the **Expression** text field, type -solid.eZZ.
- 8 Click to expand the Legends section. Select the Show legends check box.
- 9 From the Legends list, choose Manual.

**IO** In the table, enter the following settings:

#### Legends

#### Compression

Point Graph 2

- I Right-click Point Graph I and choose Duplicate.
- 2 In the Settings window for Point Graph, locate the Data section.
- 3 From the Dataset list, choose Study: Axial Extension/Solution 2 (sol2).
- **4** Locate the **Legends** section. In the table, enter the following settings:

#### Legends

Extension

Annotation 1

- I In the Model Builder window, right-click Lode Angle vs. Axial Strain and choose Annotation.
- 2 In the Settings window for Annotation, locate the Position section.
- **3** In the **R** text field, type **0**.
- 4 In the Z text field, type 30.

- **5** Locate the **Coloring and Style** section. From the **Color** list, choose **Red**.
- 6 In the Lode Angle vs. Axial Strain toolbar, click 💽 Plot.